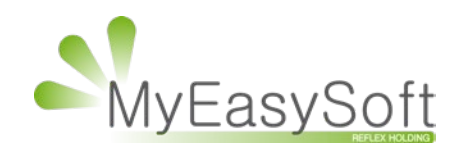

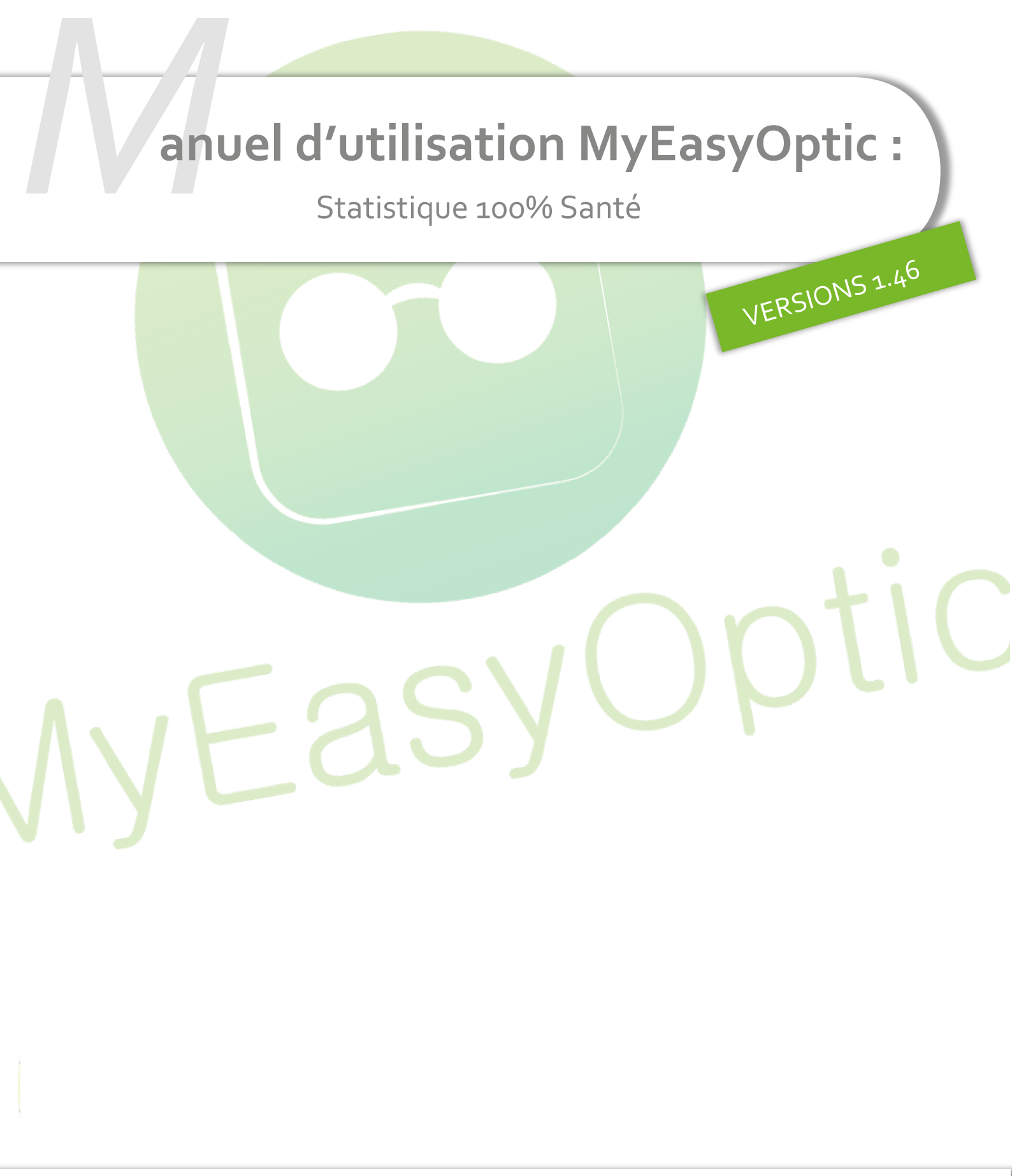

MyEasySoft - <u>www.myeasyoptic.com</u>-février 2019

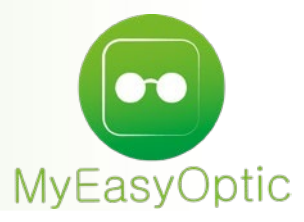

## Manuel d'utilisation : Statistique 100% Santé

## Une nouvelle statistique est disponible permettant d'analyser la répartition des ventes du 100% Santé, Autres Offres et Offres Commerciales.

Celle-ci est disponible dans STATISTIQUE et 100% Santé :

|   | Mes statistiques<br>Mes mailings<br>Mon marketing<br>Mes messages<br>Mes consommations<br>100% Santé | MyEasyOptic-1.46.54 |
|---|----------------------------------------------------------------------------------------------------|---------------------|
| 1 |                                                                                                    |                     |

Elle permet de voir le chiffre d'affaires engendré pour chaque type de vente, ainsi que le nombre de ventes et le pourcentage que celles-ci représentent.

*NB : Cette statistique se base uniquement sur des dossiers facturés et prend comme référence les dates de facture.* 

| 100% Santé +                      |             |            |            |          |            | Menu               | u > 100% Santé |
|-----------------------------------|-------------|------------|------------|----------|------------|--------------------|----------------|
| ) Analyse 100 % Santé             |             |            |            |          | (          | ı () (? ( <b>i</b> | ) 🕲 🔞          |
| Recherche 01/01/2020 🗖 31/01/2020 |             |            | <b>(</b>   | 1 /1 🕑 🕑 | 00         |                    |                |
| Offre                             | CA Brut TTC | Remise TTC | CA Net TTC | % CA Net | Nbr ventes | % Ventes           | CA Moyen       |
| Ventes "100% Santé"               | 330,00      | 0,00       | 330,00     | 0,51     | 2          | 0,87               | 165,00         |
| Ventes "Autres Offres"            | 59 337,89   | 2 839,34   | 56 498,55  | 86,74    | 111        | 48,47              | 509,00         |
| Ventes "Mixtes"                   | 1 158,00    | 0,00       | 1 158,00   | 1,78     | 5          | 2,18               | 231,60         |
| Offres Commerciales en 1ère paire | 1 654,40    | 277,00     | 1 377,40   | 2,11     | 10         | 4,37               | 137,74         |
| Autres Offres Commerciales        | 6 197,00    | 427,00     | 5 770,00   | 8,86     | 101        | 44,10              | 57,13          |
|                                   | 68677,29    | 3543,34    | 65133,95   | 100,00   | 229        | 100,00             | 284,43         |

Il est possible de détailler chaque type de ventes pour en analyser le contenu, en détaillant les articles vendus.

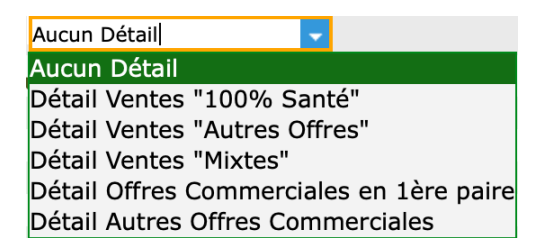

Cette liste d'articles détaillés est triée par défaut par ordre décroissant sur le nombre d'articles vendus.

|          |                |            |                             |           |       | 6        |           |          |
|----------|----------------|------------|-----------------------------|-----------|-------|----------|-----------|----------|
|          |                |            | •                           |           |       | Q        |           |          |
| -        |                |            |                             |           |       |          |           |          |
| Analys   | se 100 % Santé |            |                             | <b>∠</b>  |       |          |           |          |
|          |                |            |                             |           |       | 0.0      |           |          |
| echerche | 01/01/2020     | 31/01/2020 | Detail Ventes "Autres Offre | (lous)    |       | $\odot$  | 1 /11 0 0 |          |
| Ref.     | Four.          | Marque     | e Lib                       | ellé      | Rayon | CA Net   | Nbr Art   | CA Moyen |
|          | CZV            |            | ZEISS UF Stock S            | ph 15 UVI | VOU5  | 1 869,92 | 20        | 93,50    |
|          | CZV            |            | ZEISS PRG Preci S           | Superb 15 | VOP5  | 3 792,42 | 16        | 237,03   |
|          | CZV            |            | ZEISS PRG Light 3           | BD 15 UVF | VOP5  | 2 871,04 | 13        | 220,85   |
|          | CZV            |            | ZEISS PRG Light 3           | 3D 15 DP  | VOP5  | 2 821,18 | 12        | 235,10   |
|          | CZV            |            | sync PRG Easy Vie           | ew HD 15  | VOP5  | 1 118,94 | 6         | 186,49   |
|          | CZV            |            | ZEISS UF Stock S            | ph 16 UVI | VOU6  | 543,78   | 6         | 90,63    |
|          | CZV            |            | ZEISS UF Stock S            | ph 16 DP  | VOU6  | 546,00   | 6         | 91,00    |
|          | CZV            |            | ZEISS OFF Plus Re           | oom 15 U' | VOP5  | 793,36   | 4         | 198,34   |
|          | CZV            |            | ZEISS UF AS 167             | UVProtect | VOU7  | 477,76   | 4         | 119,44   |
|          | CZV            |            | ZEISS PRG Light 3           | 3D 15 LT  | VOP5  | 683,98   | 4         | 171,00   |
|          | CZV            |            | ZEISS Digital Lens          | s 15 DP   | VOU5  | 452,00   | 4         | 113,00   |
|          | CZV            |            | ZEISS UF Stock S            | ph 15 UVI | VOU5  | 397,48   | 4         | 99,37    |
|          | CZV            |            | ZEISS UF Stock S            | ph 15 DP  | VOU5  | 332,00   | 4         | 83,00    |
|          | CZV            |            | ZEISS UF Stock S            | ph 15 LT  | VOU5  | 310,00   | 4         | 77,50    |
|          | CZV            |            | ZEISS PRG Light 3           | 3Dv 15 U\ | VOP5  | 1 072,00 | 4         | 268,00   |
|          | CZV            |            | ZEISS PRG Light 3           | BDv 15 Ph | VOP5  | 1 184,00 | 4         | 296,00   |
|          | CZV            |            | sync PRG Ultra HE           | DC 15 Pho | VOP5  | 493,02   | 2         | 246,51   |
|          | CZV            |            | ZEISS PRG Light 3           | BD 15 UVF | VOP5  | 430,00   | 2         | 215,00   |
|          | CZV            |            | sync PRG Ultra HE           | DC 15 HB  | VOP5  | 441,54   | 2         | 220,77   |
|          |                |            |                             |           |       | 56498,55 | 341       | 165,68   |
|          |                |            |                             |           |       |          |           |          |
|          |                |            |                             |           |       |          |           |          |

Le tri peut être fait différemment en cliquant sur les en-têtes de colonne. Dans cette liste détaillée, il est possible de filtrer le résultat sur le type d'article (monture, verre ou divers).

*NB : pour ce filtre, ce <mark>n'est pas le rayon de l'article qui es</mark>t pris en compte mais l'endroit dans la fiche client où il a été saisi (ligne monture, lignes verres, ligne divers).* 

*Exemple : une monture vendue dans les divers d'une fiche client sera comptabilisée comme un DIVERS d*ans la statistique.

| (Tous)  | - |
|---------|---|
| (Tous)  |   |
| Monture |   |
| Verre   |   |
| Divers  |   |

Il est possible que le premier équipement saisi soit une Offre Commerciale 1<sup>ère</sup> paire (exemple : Forfait). Cette vente, ne rentrant probablement pas dans les critères « 100% Santé », celle-ci sera automatiquement typée en « Autres Offres ». Dans le filtre de recherches avancées, un paramétrage permet de comptabiliser les offres commerciales effectuées en 1<sup>ères</sup> comme étant des ventes « Autres Offres ».

|                                 | CA Net Nbr Art CA                                | loyen        |
|---------------------------------|--------------------------------------------------|--------------|
|                                 | Gestion des filtres                              |              |
| Date de facturation min.        |                                                  | 11/02/2020   |
| Date de facturation max.        |                                                  | 11/02/2020   |
| Détails des offres              |                                                  | Aucun Détail |
| Compter les Offres Commerciales | (Forfait ou 1ère paire) avec les "Autres Offres" |              |
| ok                              |                                                  | annuler      |

Ainsi, la ligne « Offres commerciales en 1<sup>ère</sup> paire » disparait et elle se cumule à la ligne « Ventes « Autres Offres ».

| 100% Sante                        | ÷ +         |                   |             |            |            |          |            | Men      | u > 100% Sa |
|-----------------------------------|-------------|-------------------|-------------|------------|------------|----------|------------|----------|-------------|
|                                   |             |                   |             |            |            |          | (          |          | i) 🕲 🍙      |
| ( Analy                           | 'se 100 % S | Janté             |             |            |            |          |            |          |             |
| Recherche                         | 01/01/2020  | <b>31/01/2020</b> | 🗖 Aucun D   | étail 🔤    |            |          |            | 1 /1 🕑 🕅 | 000         |
|                                   | Offre       |                   | CA Brut TTC | Remise TTC | CA Net TTC | % CA Net | Nbr ventes | % Ventes | CA Moye     |
| Ventes "100"                      | % Santé"    |                   | 330,00      | 0,00       | 330,00     | 0,51     | 2          | 0,87     | 165,0       |
| Ventes "Autr                      | es Offres"  |                   | 59 337,89   | 2 839,34   | 56 498,55  | 86,74    | 111        | 48,47    | 509,0       |
| Ventes "Mixtes"                   |             | 1 158,00          | 0,00        | 1 158,00   | 1,78       | 5        | 2,18       | 231,0    |             |
| Offres Commerciales en 1ère paire |             | 1 654,40          | 277,00      | 1 377,40   | 2,11       | 10       | 4,37       | 137,     |             |
| Autres Offres Commerciales        |             | 6 197,00          | 427,00      | 5 770,00   | 8,86       | 101      | 44,10      | 57,      |             |
|                                   |             |                   | 68677,29    | 3543,34    | 65133,95   | 100,00   | 229        | 100,00   | 284,4       |
| Analy                             | se 100 % S  | anté              |             |            |            |          |            |          |             |
| Recherche                         | 01/01/2020  | <b>31/01/2020</b> | Aucun D     | étail 🔽    |            |          | ()         | 1 /1 🕑 🕑 | 00          |
|                                   | Offre       |                   | CA Brut TTC | Remise TTC | CA Net TTC | % CA Net | Nbr ventes | % Ventes | CA Moye     |
| Ventes "100% Santé"               |             | 330,00            | 0,00        | 330,00     | 0,51       | 2        | 0,87       | 165,0    |             |
| Ventes "Autres Offres"            |             | 60 992,29         | 3 116,34    | 57 875,95  | 88,86      | 121      | 52,84      | 478,3    |             |
| Ventes "Mixtes"                   |             | 1 158,00          | 0,00        | 1 158,00   | 1,78       | 5        | 2,18       | 231,6    |             |
| Ventes "Mixte                     |             |                   |             |            |            |          |            |          |             |
| Ventes "Mixte<br>Autres Offres    | Commerciale | es.               | 6 197,00    | 427,00     | 5 770,00   | 8,86     | 101        | 44,10    | 57,1        |

Vous pouvez exporter cette liste au format Excel, en cliquant en haut à droite de la liste :

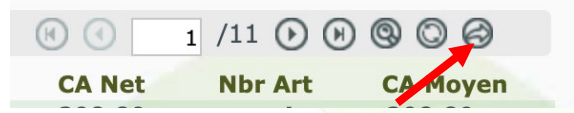